1. Заходим на сайт gosuslugi.ru и авторизуемся под своим аккаунтом. В поиске вводим Регистрация радиоэлектронных средств и высокочастотных устройств

| Федеральная служба по надзору в сфере связи, информационных<br>технологий и массовых коммуникаций<br>Ведомства<br>Сегодня<br>У вас есть незавершённое заявление «Прикрепление к поликлинике».<br>Продолжите заполнение, чтобы получить услугу<br>Регистрация радиоэлектронных сред<br>Вот что я нашёл для региона Москва | <ul> <li>Ств и вь</li> </ul> |                   |       |
|----------------------------------------------------------------------------------------------------|------------------------------|-------------------|-------|
| Ведомства<br>сегодня<br>У вас есть незавершённое заявление «Прикрепление к поликлинике».<br>Продолжите заполнение, чтобы получить услугу<br>Регистрация радиоэлектронных сред<br>Вот что я нашёл для региона Москва                                                                                                    | ОСТВ И ВЬ                    |                   |       |
| сегодня<br>У вас есть незавершённое заявление «Прикрепление к поликлинике».<br>Продолжите заполнение, чтобы получить услугу<br>Регистрация радиоэлектронных сред<br>Вот что я нашёл для региона Москва                                                                                                    | ств и вь                     |                   |       |
| У вас есть незавершённое заявление «Прикрепление к поликлинике».<br>Продолжите заполнение, чтобы получить услугу<br>Регистрация радиоэлектронных сред<br>Вот что я нашёл для региона Москва                                                                                                    | ств и вь                     |                   |       |
| Регистрация радиоэлектронных сред<br>Вот что я нашёл для региона Москва                                                                                                    | ств и вь                     |                   |       |
| Вот что я нашёл для региона Москва                                                                                                    |                              | сокочастотных уст | ройст |
|                                                                                                    |                              |                   |       |
| Регистрация радиоэлектронных средств и высокочастотных<br>устройств гражданского назначения                                                                                                    | •                            |                   |       |
| Разрешения на ввоз в Россию РЭС и ВЧУ                                                                                                    | >                            |                   |       |
| Платформа МСП позволяет запустить радио, интернет-радио и блог                                                                                                    | >                            |                   |       |
| Присвоение радиочастот или радиочастотных каналов для радиоэлектронных средств гражданского назначения                                                                                                    | •                            |                   |       |
| Регистрация, блокировка, отмена блокировки и отмена регистрации<br>устройств по IMEI                                                                                                    | •                            | ፊ ዋ               |       |

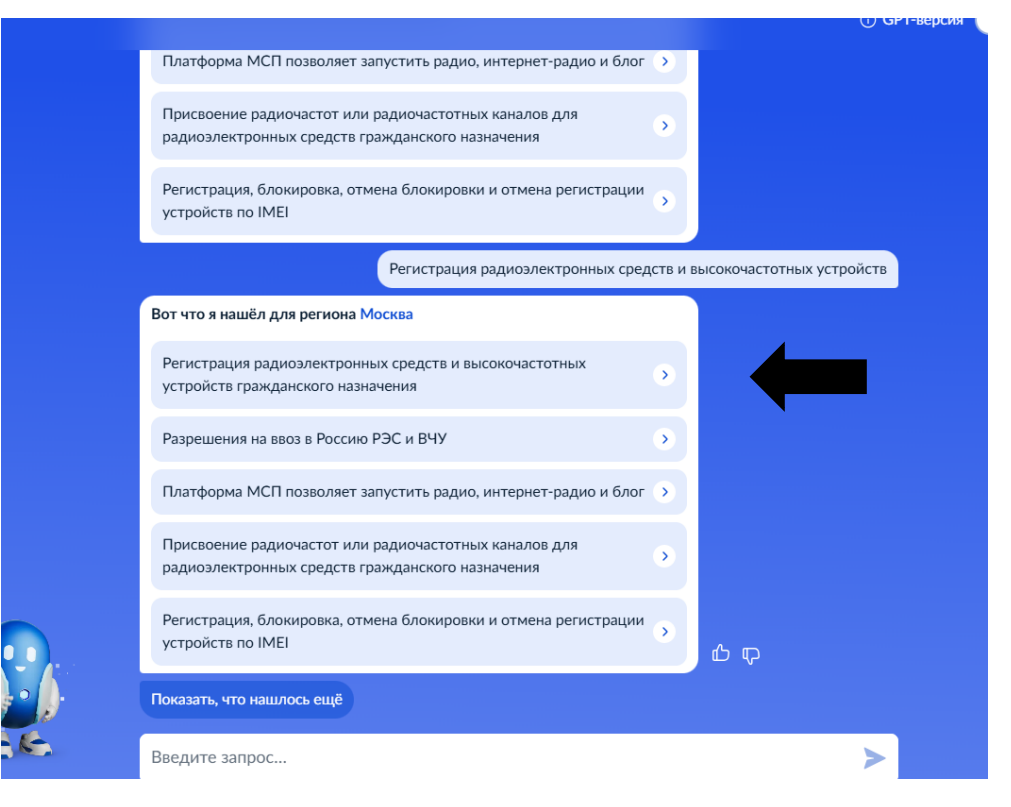

| С помощь<br>гакже инд  | ю услуги граждане РФ, иностранные граждане, организации, а<br>цивидуальные предприниматели могут:                 |
|------------------------|----------------------------------------------------------------------------------------------------|
| - зарег                | истрировать радиоэлектронное средство (РЭС) и                                                                     |
| высо                   | кочастотное устройство гражданского назначения (ВЧУ)                                                              |
| – полу                 | чить выписку из Реестра зарегистрированных РЭС и ВЧУ                                                              |
| – испр                 | авить ошибку в полученной ранее выписке                                                                           |
| /слуга ок<br>разработа | азывается на основании оптимизированного стандарта,<br>інного в соответствии с постановлением Правительства от 30 |
| июля 202               | 1 г. № 1279<br>Начать                                                                                             |
| аюля 202               | 1 г. № 1279<br>Начать<br>Куратор услуги                                                                           |
| аюля 202               | I г. № 1279<br>Начать<br>Куратор услуги<br>Терляков Олег Александрович<br>Заместитель руковолителя Роскомнадзора  |
| ноля 202               | 1 г. № 1279<br>Начать<br>Куратор услуги<br>Терляков Олег Александрович<br>Заместитель руководителя Роскомнадзора  |

### Что хотите сделать?

| Зарегистрировать радиоэлектронные средства (РЭС) и<br>высокочастотные устройства гражданского назначения (ВЧУ) | <b>`</b> |
|----------------------------------------------------------------------------------------------------|----------|
| Получить выписку из Реестра зарегистрированных РЭС и ВЧУ                                                       | >        |
| Исправить ошибки в полученной ранее выписке из Реестра<br>зарегистрированных РЭС и ВЧУ                         | >        |
|                                                                                                    |          |

| адрес                           | о установки РЭ<br>ном реестре?                                     | с и вчу есть в          | государств | енном |   |   |
|---------------------------------|--------------------------------------------------------------------|-------------------------|------------|-------|---|---|
| Да                              |                                                                    |                         |            | >     |   |   |
| Нет                             |                                                                    |                         |            | >     | • |   |
|                                 |                                                                    |                         |            |       |   |   |
|                                 |                                                                    |                         |            |       |   |   |
|                                 |                                                                    |                         |            |       |   |   |
|                                 |                                                                    |                         |            |       |   |   |
|                                 |                                                                    |                         |            |       |   |   |
| < Назад                         | i.                                                                 |                         |            |       |   |   |
| < Назад<br>Какая                | а регистрация                                                      | а нужна?                |            |       |   |   |
| < Назад<br>Каказ<br>Пер         | а регистрация<br>вичная                                            | а нужна?                |            |       | > | • |
| < Назад<br>Каказ<br>Пер<br>Пов  | а <b>регистраци</b> я<br>вичная<br>торная                          | а нужна?                |            |       | > | • |
| < Назад<br>Каказ<br>Пер<br>В св | а <b>регистраци</b> я<br>вичная<br>торная<br>язи с внесением измен | <b>а нужна?</b><br>ений |            |       | > | • |
| < Назад<br>Каказ<br>Пер<br>В св | а регистрация<br>вичная<br>торная<br>язи с внесением измен         | а <b>нужна?</b><br>ений |            |       | > | • |

| Да  | >        |  |
|-----|----------|--|
| Нет | <b>,</b> |  |

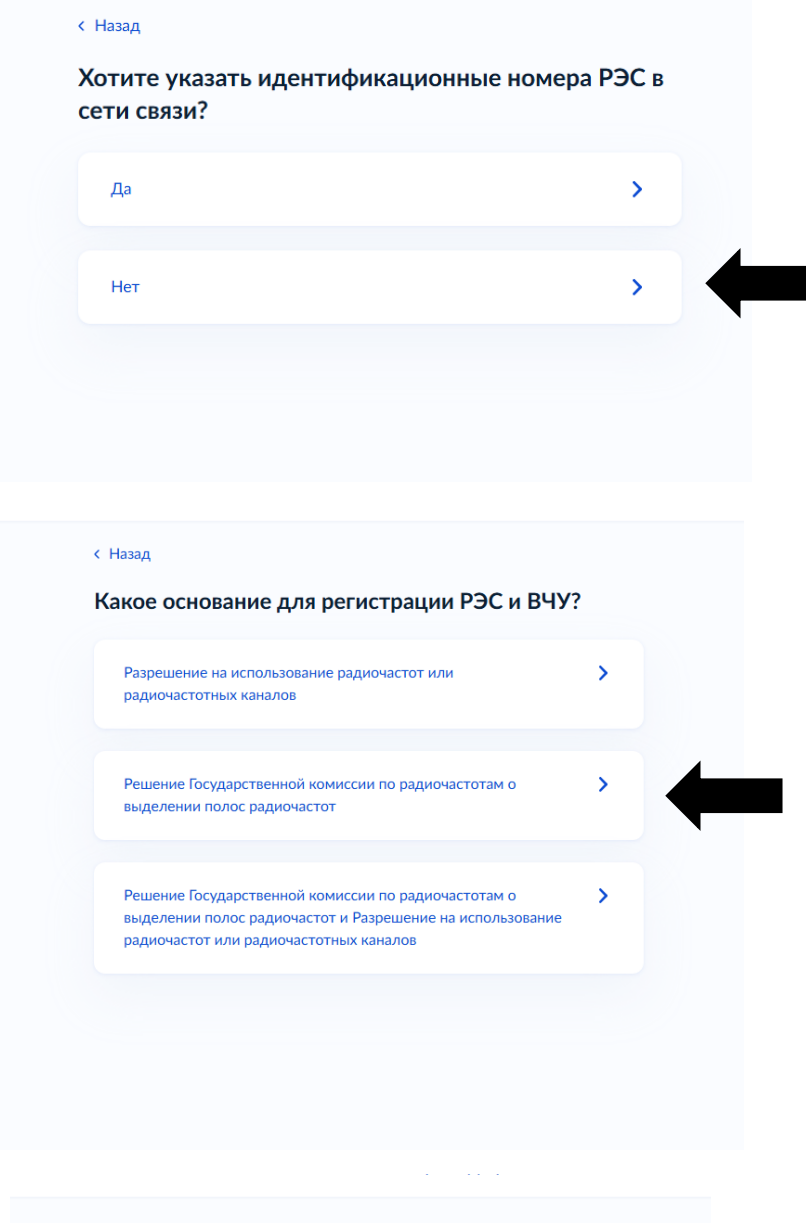

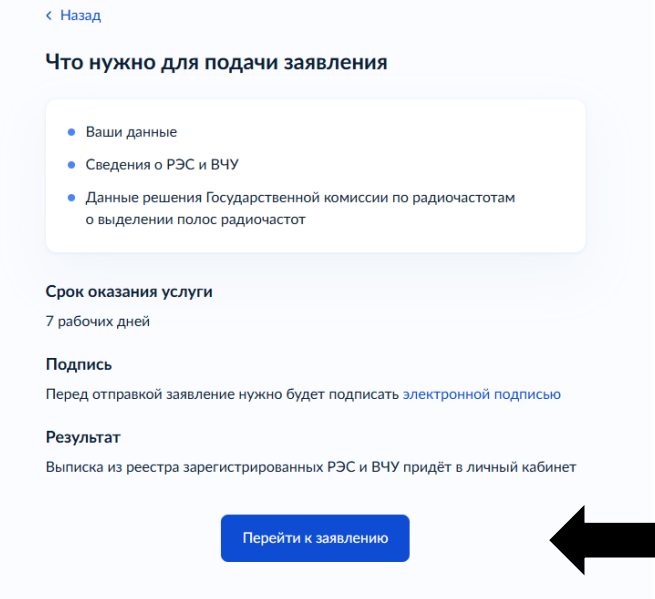

# Проверьте ваши данные

| Дата рождения     | ~         |  |
|-------------------|-----------|--|
| снилс             |           |  |
| CIMPIC            |           |  |
| Паспорт РФ        |           |  |
| Серия и номер     |           |  |
| Дата выдачи       |           |  |
|                   |           |  |
| Кем выдан         |           |  |
| Код подразделения |           |  |
|                   |           |  |
| Место рождения    |           |  |
|                   |           |  |
| 🖉 Редактировать   |           |  |
|                   |           |  |
|                   | Reverse 1 |  |
|                   | Верно     |  |
| назад             |           |  |
| Проверьте ваш т   | елефон    |  |
| Номер телефона    |           |  |
|                   |           |  |
| 8.5               |           |  |
| 🖉 Редактировать   |           |  |
|                   |           |  |
|                   |           |  |

| Электронная почта | _ |  |
|-------------------|---|--|
|                   |   |  |
| 🖉 Редактировать   |   |  |
|                   |   |  |

| < | Назад |  |
|---|-------|--|
|   |       |  |

## Проверьте адрес постоянной регистрации

| ×               |  |  |
|-----------------|--|--|
| 🖉 Редактировать |  |  |
|                 |  |  |

Указываем адрес установки РЭС

| Населённый пун                  | нкт, улица и дом                                                |
|---------------------------------|-----------------------------------------------------------------|
| 286704, Peo                     | т. Донецкая Народная, г. <u>Харцызск</u> , ул. Герцена, д. 12 🗙 |
| <ul> <li>Уточнить ад</li> </ul> | lbec                                                            |
| Нет дом                         | a                                                               |
| 🕑 Всё здан                      | ие                                                              |
|                                 |                                                                 |

# Заполняем таким образом (подсказки появляются из контекстного меню)

| Вид                      |   |
|--------------------------|---|
| Наземная радиосвязь      | > |
| Тип                      |   |
| ЛЮБИТЕЛЬСКАЯ СЛУЖБА (ЛС) | > |
| Подтип                   |   |
| любительская станция     | > |
| Подтип                   |   |
| любительское РЭС         | > |
|                          |   |
|                          |   |

Указываем наименование(при вводе названия появляются подсказки),либо вводим вручную для самодельных устройств поставив галочку в поле «Ручной ввод»

| Quansheng UV-K5                                                                               |                               | × |
|-----------------------------------------------------------------------------------------------|-------------------------------|---|
| Ручной ввод                                                                                   |                               |   |
| Резерв устройства                                                                             |                               |   |
|                                                                                               |                               |   |
|                                                                                               | Продолжить                    |   |
|                                                                                               |                               |   |
| Назад                                                                                         |                               |   |
| /кажите наименова                                                                             | ние РЭС и ВЧУ                 |   |
|                                                                                               |                               |   |
|                                                                                               |                               |   |
| 💟 Ручной ввод                                                                                 |                               |   |
| <ul> <li>Ручной ввод</li> <li>Проверьте указанные</li> </ul>                                  |                               |   |
| <ul> <li>Ручной ввод</li> <li>Проверьте указанные</li> <li>Убедитесь, что наименов</li> </ul> | ание РЭС и ВЧУ написано верно |   |
| Ручной ввод Проверьте указанные Убедитесь, что наименов Наименование РЭС и ВЧУ                | ание РЭС и ВЧУ написано верно |   |
| Ручной ввод Проверьте указанные Убедитесь, что наименов Наименование РЭС и ВЧУ UW3DI          | ание РЭС и ВЧУ написано верно |   |

| вила заполнения технич                        | еских характеристик                |                     |   |
|-----------------------------------------------|------------------------------------|---------------------|---|
|                                               |                                    |                     |   |
| заводской номер<br>Эбязательно для заполнения |                                    |                     |   |
|                                               |                                    |                     |   |
| Серийный или учётный                          |                                    |                     |   |
| Кловия эксплуатации                           |                                    |                     |   |
| Стационарное                                  |                                    |                     |   |
| Возимое                                       |                                    |                     |   |
| Носимое                                       |                                    |                     |   |
| Ŭ                                             |                                    |                     |   |
| Северная широта<br>Обязательно для заполнения |                                    |                     |   |
|                                               |                                    |                     |   |
|                                               |                                    |                     |   |
| 41°45'07"                                     |                                    |                     |   |
| Долгота                                       |                                    |                     |   |
| 🔎 Запалная 🔿 Вост                             | TONHOR                             |                     |   |
|                                               |                                    |                     |   |
|                                               |                                    |                     |   |
| 4 / 000 / 15 / 1                              |                                    |                     |   |
| 109-30.50                                     |                                    |                     |   |
| Предлочитаемый срок дейст                     | таня реестровой записи             |                     |   |
|                                               |                                    |                     | 8 |
| He wower presumate cook of                    | ойстрия РИЧ или срок ройст         | una pomoruma EKPH   |   |
| не мажет прелинити срок д                     | Concentration of the second second | ina penenna i tor i |   |
| Позывной сигнал опознавани                    | 69                                 |                     |   |
|                                               |                                    |                     |   |
|                                               |                                    |                     |   |
| Дата свидетельства об образ                   | овании позывного сигнала           |                     |   |
|                                               |                                    |                     | 8 |
|                                               |                                    |                     |   |
| номер свидетельства об обр                    | азовании позывного сигнала         |                     |   |
|                                               |                                    |                     |   |
|                                               |                                    |                     |   |
| квалификация радиооперато                     | ра любительской радиостан          | ции                 |   |
| -                                             |                                    |                     | × |
| 040 Havanuero concerno                        | 10414                              |                     |   |
| чито пачальника радиостана                    | uprov                              |                     |   |
|                                               |                                    |                     |   |
| Необязательно                                 |                                    |                     |   |
| Класс излучения                               |                                    |                     |   |
| D. C.                                         |                                    |                     |   |
| выорать                                       |                                    |                     |   |
| перокаательно                                 |                                    |                     |   |

Продолжаем заполнять вводя свои данные.. Для самодельного устройства в графе «Заводской номер» ставим «нет».

| Антенна 1                                    |          |
|----------------------------------------------|----------|
| Обозначение антенны                          |          |
| наружная                                     |          |
| Например: 1; 2; наружная                     |          |
| Зысота подвеса, м                            |          |
| 20                                           |          |
| Носимые не более — 2м, возимые не более — 5м |          |
| Иощность, Вт                                 |          |
| 100                                          |          |
| Гип антены                                   |          |
| Базовая дипольная                            | $\times$ |
| Необязательно                                |          |
| Азимут,°/Сектор,°                            |          |
|                                              |          |
| Чеобязательно                                |          |
|                                              |          |
| Добавить антенну                             |          |
|                                              |          |

Заполняем своими данными

| Укажите сведения о част                                                                                                    | отах передачи                                                         |
|----------------------------------------------------------------------------------------------------|-----------------------------------------------------------------------|
| Антенна: наружная;                                                                                                    |                                                                       |
| Частота передачи 1                                                                                                    |                                                                       |
| Имеющаяся частота                                                                                                    |                                                                       |
| Номинал частоты передачи                                                                                                    |                                                                       |
| Частота передачи отсутствует                                                                                                    | r                                                                     |
| Начало и конец диапазона час                                                                                                    | стоты передачи                                                        |
| Начало диапазона, МГц                                                                                                    | Конец диапазона, МГц                                                  |
| 1.8                                                                                                    | 29                                                                    |
| Поляризация                                                                                                    |                                                                       |
| Горизонтальная 🗙                                                                                                    |                                                                       |
| Выбрать ещё                                                                                                    |                                                                       |
|                                                                                                    |                                                                       |
| Добавить ча                                                                                                    | астоту передачи                                                       |
| (                                                                                                    | )                                                                     |
| Про,                                                                                                    | должить                                                               |
|                                                                                                    |                                                                       |
|                                                                                                    |                                                                       |
| Антенна: наружная;                                                                                                    |                                                                       |
| Частота приёма 1                                                                                                    |                                                                       |
| Имеющаяся частота                                                                                                    |                                                                       |
| Номинал частоты приёма, N                                                                                                    | ЛГц                                                                   |
| Частота приёма отсутствует                                                                                                    |                                                                       |
|                                                                                                    | г                                                                     |
| 🔘 Начало и конец диапазона ч                                                                                                    | т<br>настоты приёма                                                   |
| <ul> <li>Начало и конец диапазона ч</li> <li>Начало диапазона, МГц</li> </ul>                                                                                                   | г<br>настоты приёма<br>Конец диапазона, МГц                           |
| <ul> <li>Начало и конец диапазона ч</li> <li>Начало диапазона, МГц</li> <li>1.8</li> </ul>                                                                                      | г<br>настоты приёма<br>Конец диапазона, МГц<br>29                     |
| <ul> <li>Начало и конец диапазона ч</li> <li>Начало диапазона, МГц</li> <li>1.8</li> <li>Поляризация</li> </ul>                                                                 | г<br>настоты приёма<br>Конец диапазона, МГц<br>29                     |
| <ul> <li>Начало и конец диапазона ч</li> <li>Начало диапазона, МГц</li> <li>1.8</li> <li>Поляризация</li> <li>Горизонтальная ×</li> </ul>                                       | г<br>настоты приёма<br>Конец диапазона, МГц<br>29                     |
| <ul> <li>Начало и конец диапазона ч</li> <li>Начало диапазона, МГц</li> <li>1.8</li> <li>Поляризация</li> <li>Горизонтальная ×</li> <li>Выбрать ещё</li> </ul>                  | г<br>настоты приёма<br>Конец диапазона, МГц<br>29                     |
| <ul> <li>Начало и конец диапазона ч</li> <li>Начало диапазона, МГц</li> <li>1.8</li> <li>Поляризация</li> <li>Горизонтальная ×</li> <li>Выбрать ещё</li> </ul>                  | г<br>настоты приёма<br>Конец диапазона, МГц<br>29                     |
| <ul> <li>Начало и конец диапазона ч<br/>Начало диапазона, МГц</li> <li>1.8</li> <li>Поляризация</li> <li>Горизонтальная ×</li> <li>Выбрать ещё</li> <li>Добавит</li> </ul>      | г<br>настоты приёма<br>Конец диапазона, МГц<br>29                     |
| <ul> <li>Начало и конец диапазона ч<br/>Начало диапазона, МГц</li> <li>1.8</li> <li>Поляризация</li> <li>Горизонтальная ×</li> <li>Выбрать ещё</li> <li>Добавити</li> </ul>     | г<br>настоты приёма<br>Конец диапазона, МГц<br>29<br>ь частоту приёма |
| <ul> <li>Начало и конец диапазона ч</li> <li>Начало диапазона, МГц</li> <li>1.8</li> <li>Поляризация</li> <li>Горизонтальная ×</li> <li>Выбрать ещё</li> <li>Добавит</li> </ul> | г<br>настоты приёма<br>Конец диапазона, МГц<br>29<br>в частоту приёма |
| <ul> <li>Начало и конец диапазона ч<br/>Начало диапазона, МГц</li> <li>1.8</li> <li>Поляризация</li> <li>Горизонтальная ×</li> <li>Выбрать ещё</li> <li>Добавит</li> </ul>      | г<br>настоты приёма<br>Конец диапазона, МГц<br>29<br>ь частоту приёма |

Заполняем своими данными

Укажите сведения о решениях Государственной комиссии по радиочастотам (ГКРЧ) о выделении полос радиочастот

| Решение 1     |                  |   |
|---------------|------------------|---|
| Номер решения | Дата решения     |   |
| AP-25-01010   | 03.03.2025       | Ë |
|               |                  |   |
|               | B.C.             |   |
|               | Добавить решение |   |
|               |                  |   |
|               | Продолжить       |   |
|               |                  |   |

Указываем номер решения 10-07-01 и дату 15.07.2010

# Выберите территориальный орган Роскомнадзора

Территориальный орган

Управление Роскомнадзора по Южному федеральному о...

По месту использования РЭС и ВЧУ, по адресу регистрации или юридическому адресу

### Выбранное подразделение

Название: Управление Роскомнадзора по Южному федеральному округу

Адрес: 350001, Краснодарский край, г. Краснодар, ул. им. Маяковского, д. 158

Перейти к подписанию

Выбираем «Управление Роскомнадзора по Южному федеральному округу»

Нажимаем «Перейти к подписанию»

| пэп                                                                                                    | > |  |
|----------------------------------------------------------------------------------------------------|---|--|
| Формируется с помощью вашей учётной записи на Госуслугах                                                                                             |   |  |
|                                                                                                    |   |  |
| ПОГГС ПОДТВЕрждением по смс<br>Формируется с помощью вашей учётной записи на Госуслугах. Смс с кодом<br>придёт на номер телефона из личного кабинета | · |  |
| илдет на помер телефона из личного казилета                                                                                                    |   |  |

Выбираем первый пункт

После этого должно появится вот такое окно:

| Зая     | зление будет рассматривать:                                                                                                    |
|---------|----------------------------------------------------------------------------------------------------|
| 6<br>() | Срок исполнения - 1 рабочий день                                                                                                |
| Что     | дальше                                                                                                    |
| Пос     | ле рассмотрения заявления в личный кабинет придёт выписка из<br>стра зарегистрированных РЭС и ВЧУ или отказ с указанием причины |